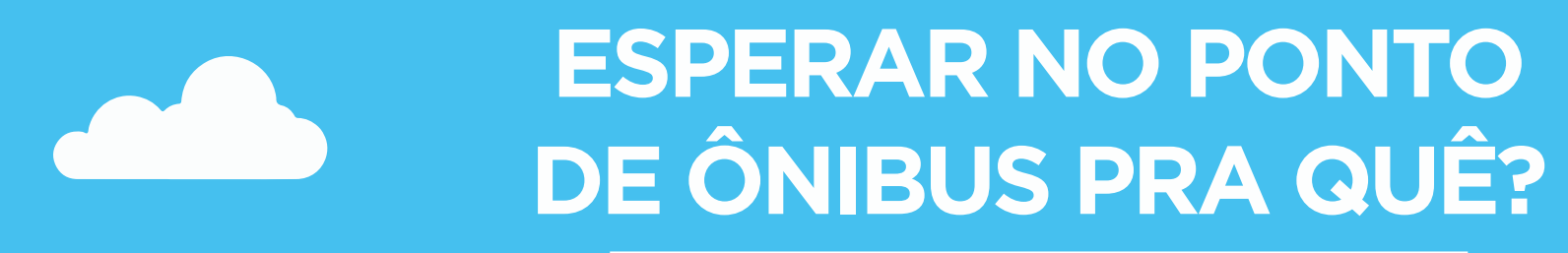

# Use o SiMRmtc

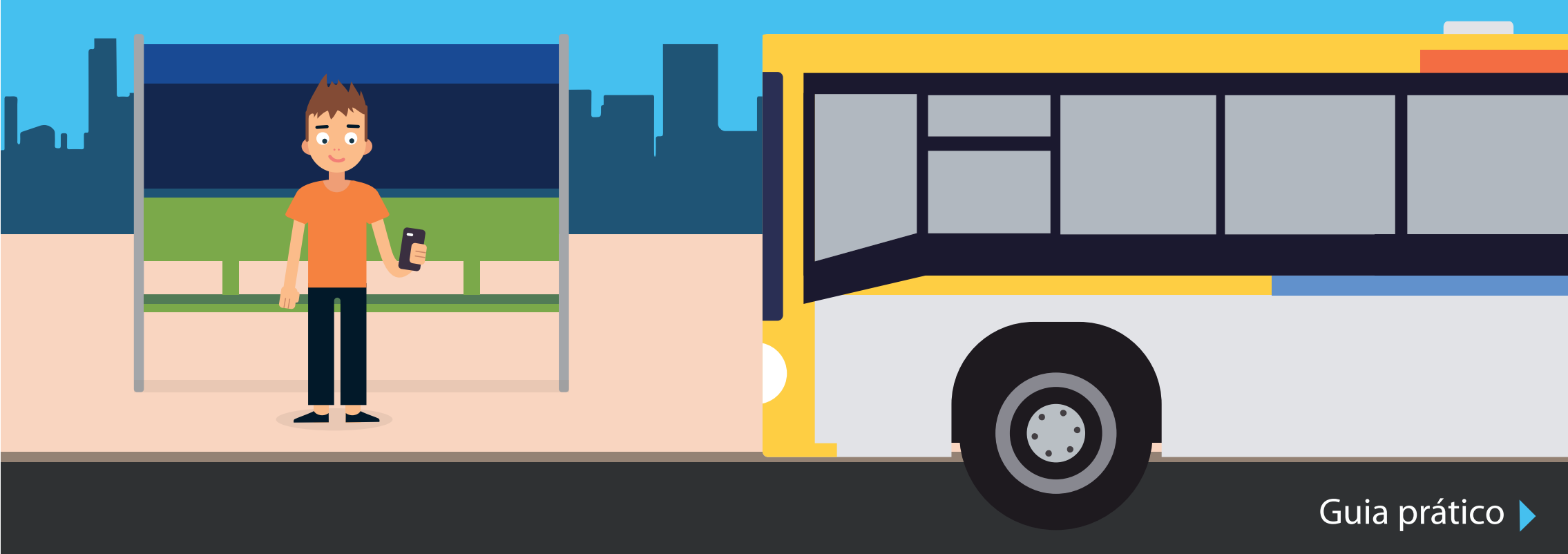

Preparamos esse guia para ajudá-lo a conhecer e utilizar o aplicativo SiMRmtc, afinal de contas: "Esperar no ponto de ônibus pra quê?". Ainda assim, se houver dúvidas, fique à vontade para nos contatar pelas redes sociais ou pelo email: comunicacao@redemobconsorcio.com.br

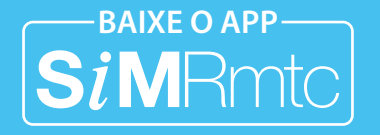

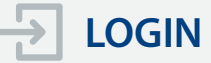

Para fazer o login no SiMRmtc você pode utilizar sua conta no Google, no Facebook ou fazer um cadastro rápido informando um email e uma senha (própria para o aplicativo), e clicar em "Realizar Cadastro".

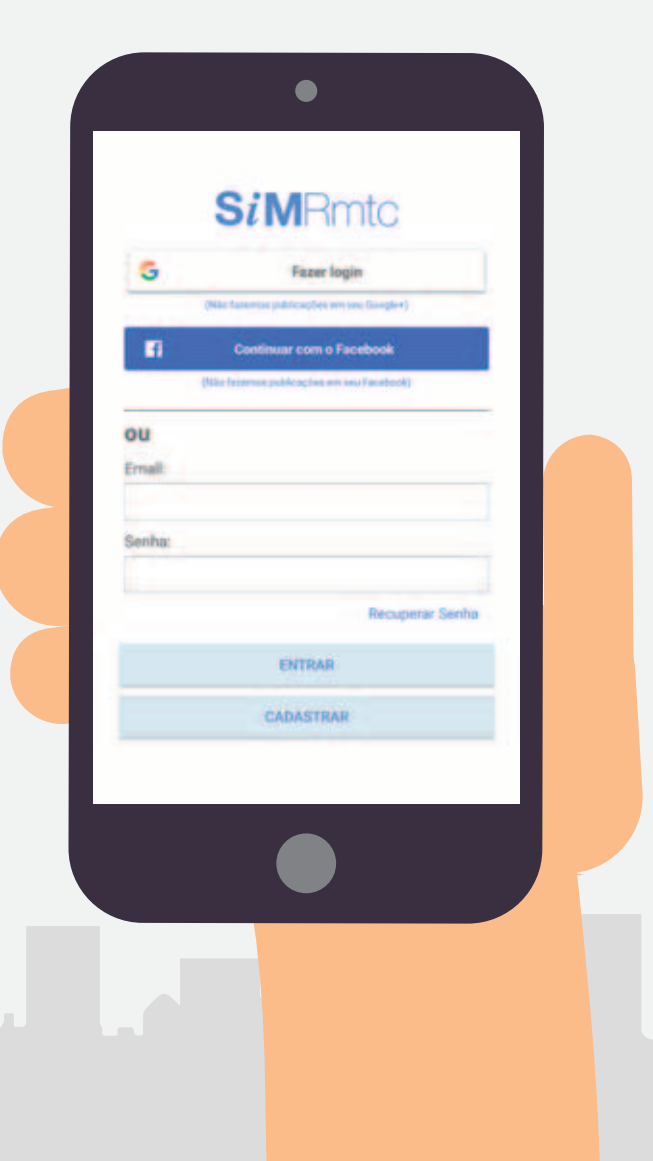

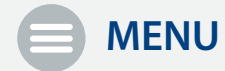

Este ícone abre o menu, que tem opção para uma foto, seu nome cadastrado e o botão Sair. Na parte esquerda da tela você encontra 11 abas, além do link para a Política de privacidade. Na lupa, no canto superior esquerdo, você acessa o campo para digitar diretamente o número de um ponto de embarque e na estrela você verifica todas suas linhas e trajetos marcados como favoritos.

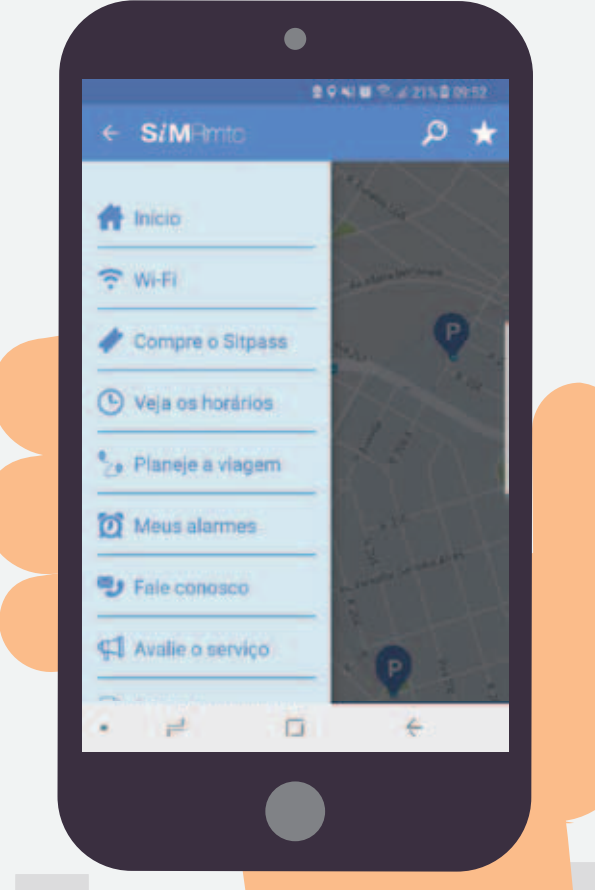

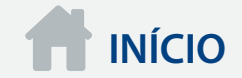

No Menu – Início, com o GPS ativado, o aplicativo identifica sua localização no mapa. Caso o mapa não esteja no local certo, aperte o "Alvo" no canto superior direito para atualizar a localização. Você pode escolher, na parte inferior da tela, para visualizar o mapa entre 250m, 500m e 1 km de distância de onde você se encontra.

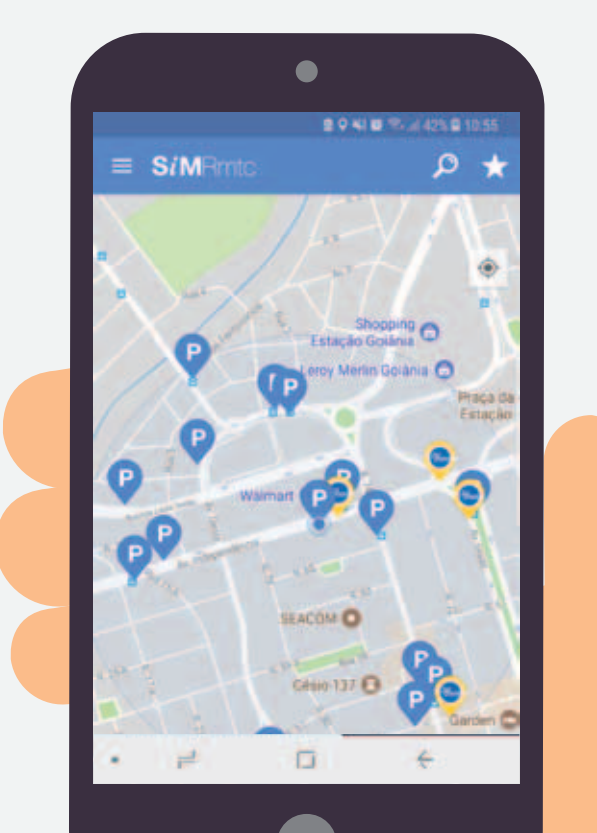

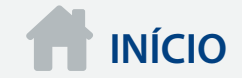

Na tela aparecem balões azuis com o "P" que são os pontos de embarque próximos. Ao clicar no balão aparece o número do ponto, endereço, data da última atualização e quais linhas atendem esse local.

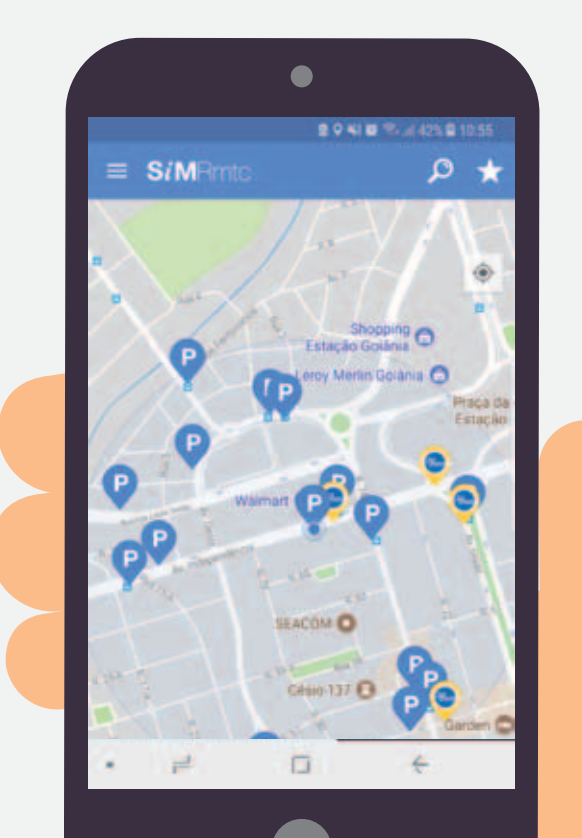

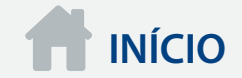

Para receber uma notificação que te avisa quando o veículo estiver se aproximando do ponto, clique no horário e marque a opção "Me alertar". Nesta tela você tem um mapa também que te mostra onde o veículo está na cidade.

Para marcar como "Favorita" o ponto e a linha, clique na estrela. Ela ficará amarelo escuro.

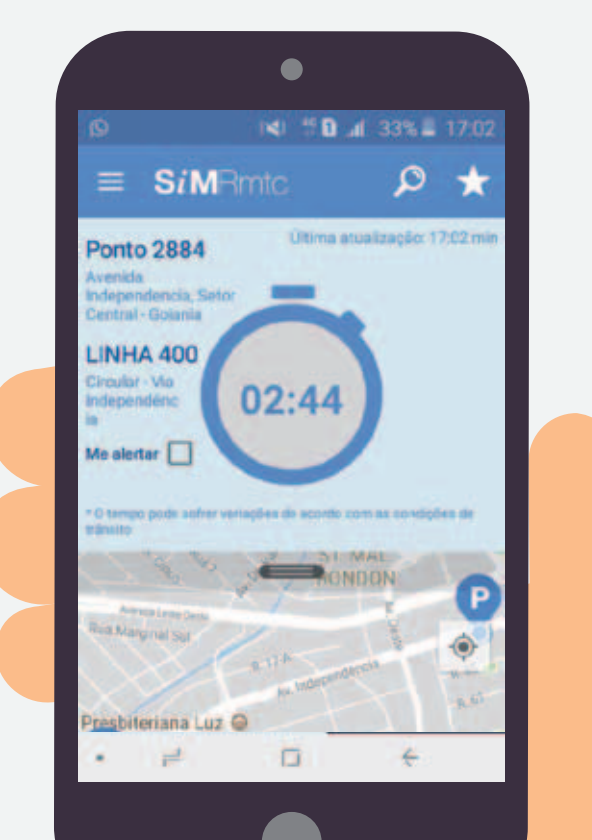

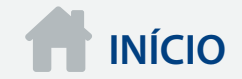

Você pode clicar no relógio para "Definir um alarme". Escolha os dias da semana e o horário que quer ser avisado quando a linha passará pelo ponto. Seus alarmes ficarão gravados no Menu – Meus alarmes.

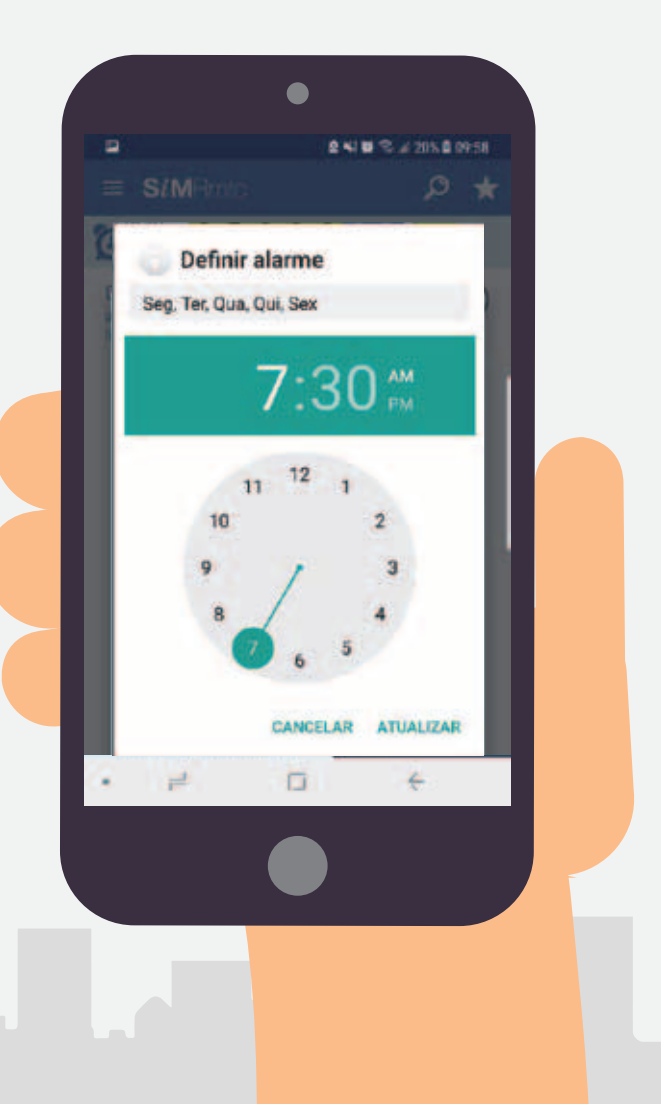

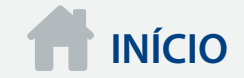

Os balões amarelos com a marca "Sitpass" te mostram os pontos de venda de recarga nas imediações, ao clicar aparece o endereço do estabelecimento e o horário de funcionamento.

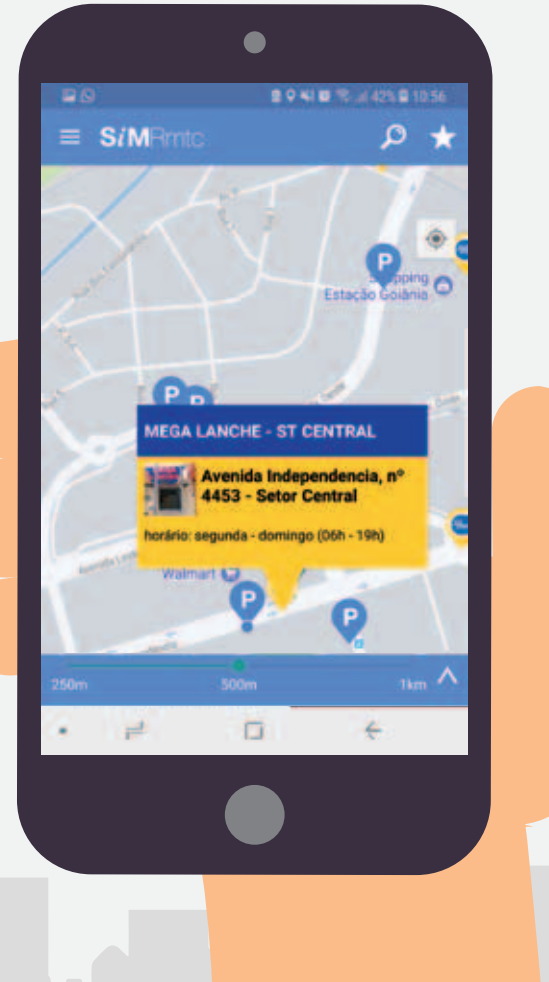

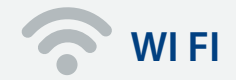

Nesta opção você tem acesso ao cadastro para utilizar a Wi-Fi da Rmtc Goiânia, disponível nos terminais: Goiânia Viva e Garavelo. É disponibilizado um voucher que te dá 20 minutos de acesso à Internet. Após 4 horas, outro voucher pode ser solicitado.

Para o cadastro é necessário informar o CPF e a data de nascimento e clicar na opção "Conectar Wi-Fi".

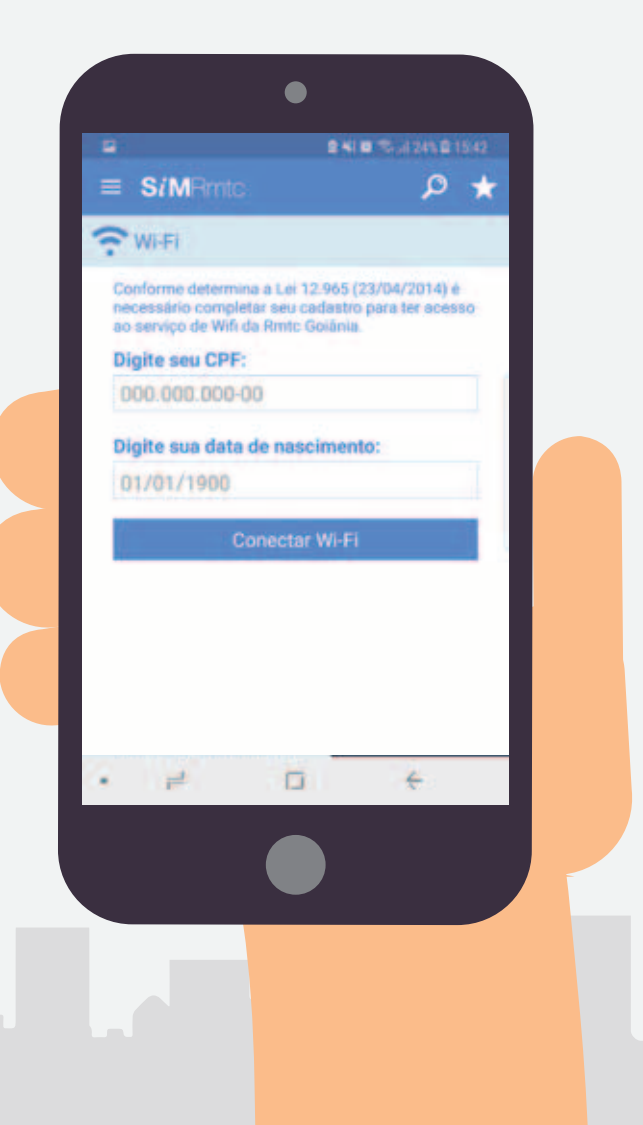

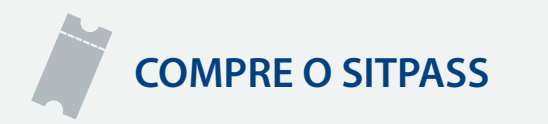

No menu principal, clique em Compre o Sitpass. Em seguida, você tem a opção de buscar os pontos de venda de recarga pelo número do ponto de ônibus ou ainda pela cidade e bairro, caso deseje ser mais específico você pode colocar o endereço.

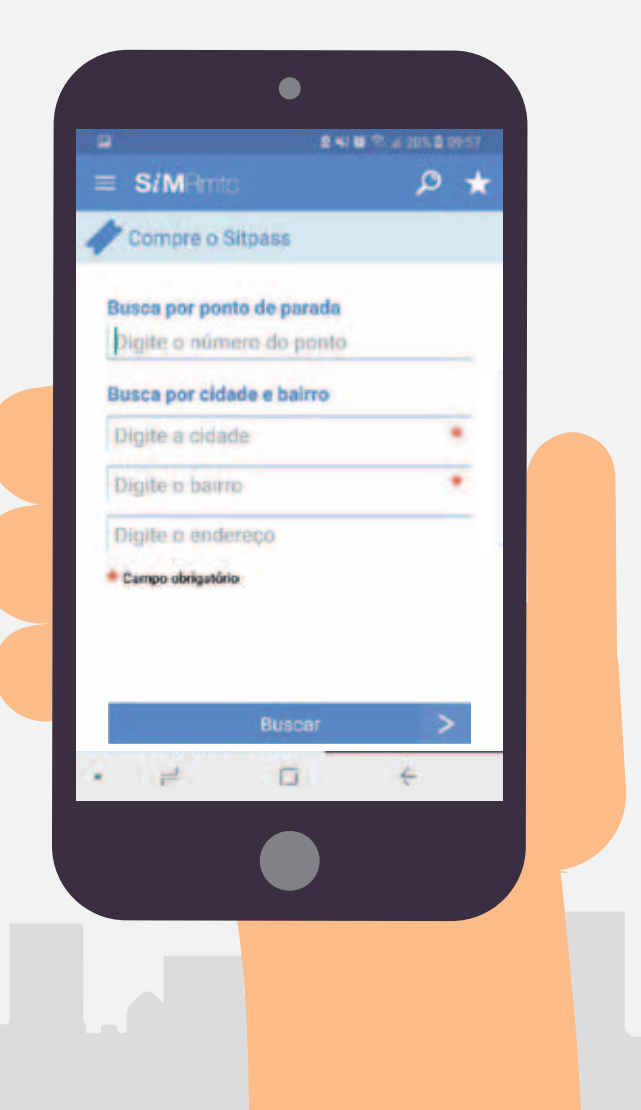

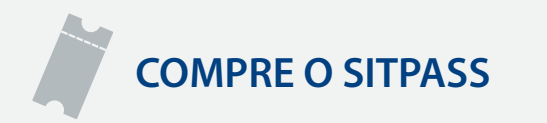

Ao clicar em buscar, o aplicativo te mostra no mapa a localização dos pontos, você também pode escolher o raio de busca entre 250 m, 500 m e 1 Km. Na parte inferior da tela também aparece o nome dos estabelecimentos com seus respectivos endereços.

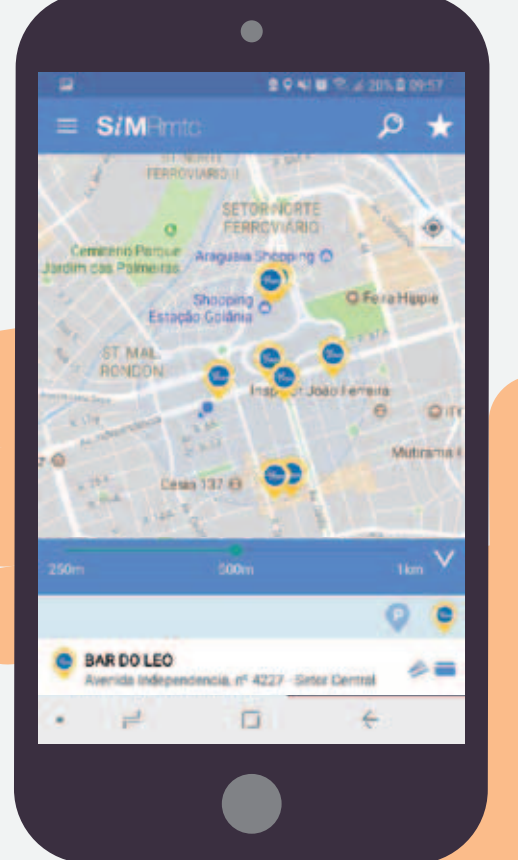

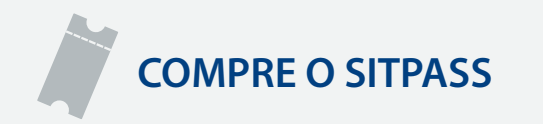

Ao clicar no endereço desejado aparece um balão indicando da localização do estabelecimento no mapa e novamente o seu endereço e o horário de funcionamento.

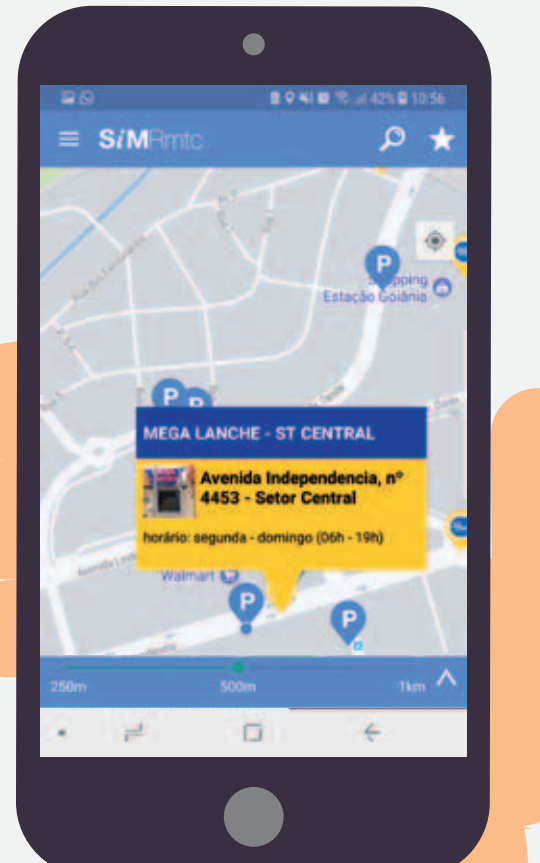

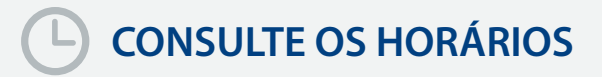

Nesta opção você abre a mesma aba quando se clica no balão azul de ponto de embarque, disponível no mapa inicial. Ao clicar no ícone abre a tela "Pontos" com espaço para digitar diretamente o número do ponto de embarque, caso você já saiba, e pressione "Procurar". Se não souber o número, localize-se pelo mapa na página inicial.

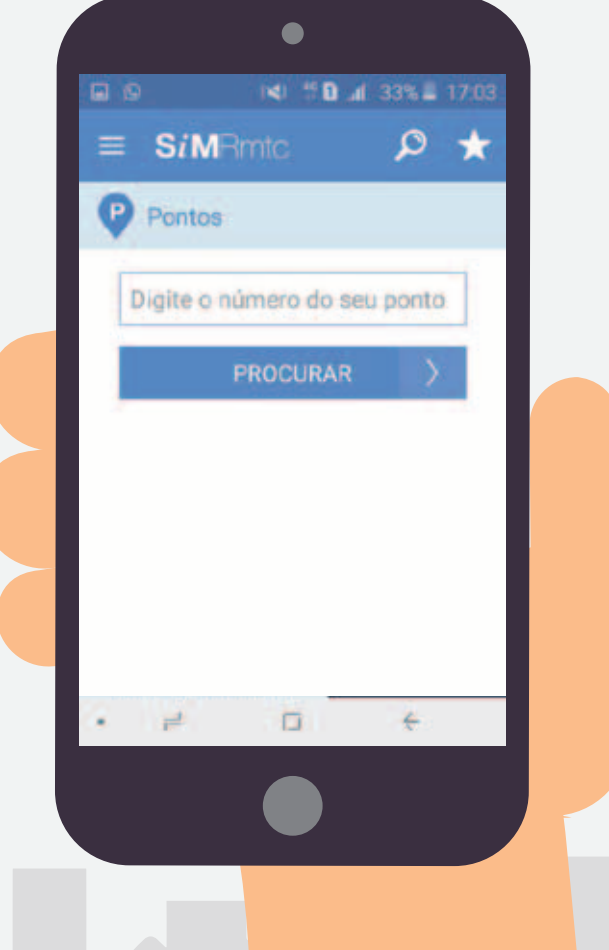

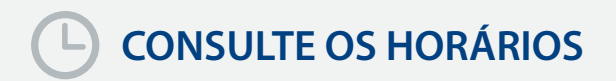

Ao digitar o número de ponto aparece, na próxima tela, o endereço deste ponto, data da última atualização e quais linhas atendem esse local.

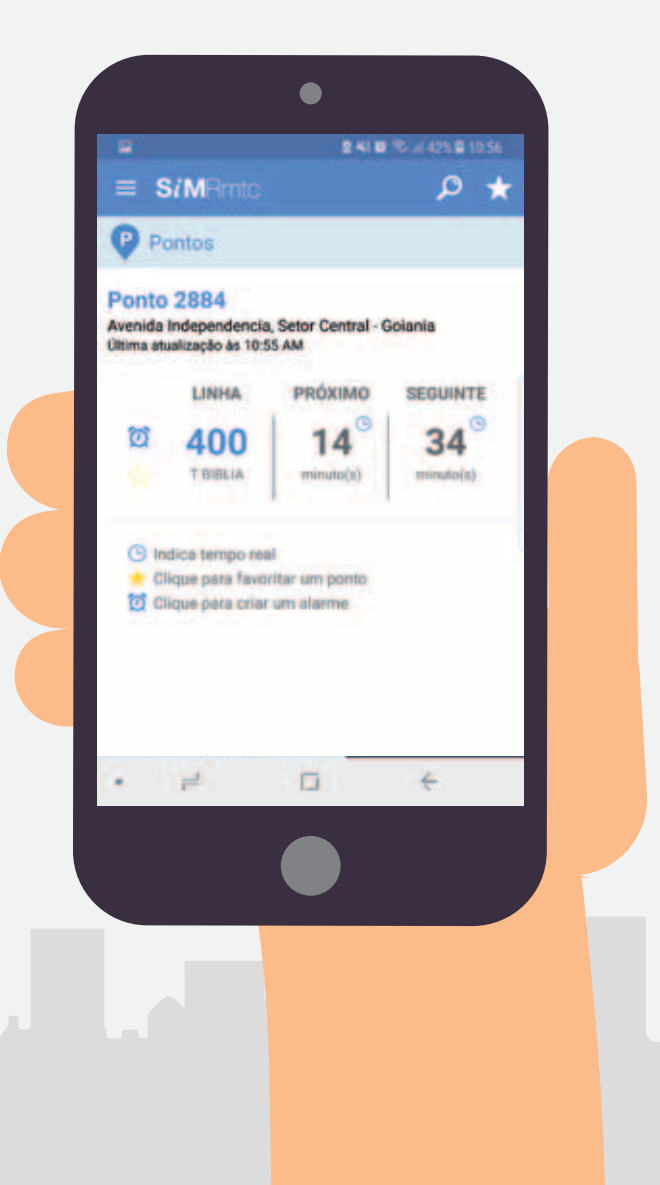

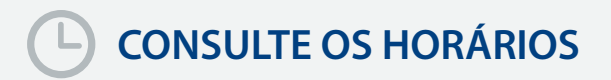

Para receber uma notificação que te avisa quando o veículo estiver se aproximando do ponto, clique no horário e marque a opção "Me alertar". Nesta tela você tem um mapa também que te mostra onde o veículo está na cidade.

Para marcar como "Favorita" o ponto e a linha, clique na estrela. Ela ficará amarelo escuro.

Você pode clicar no relógio para "Definir um alarme". Escolha os dias da semana e o horário que quer ser avisado quando a linha passará pelo ponto. Seus alarmes ficarão gravados no Menu – Meus alarmes.

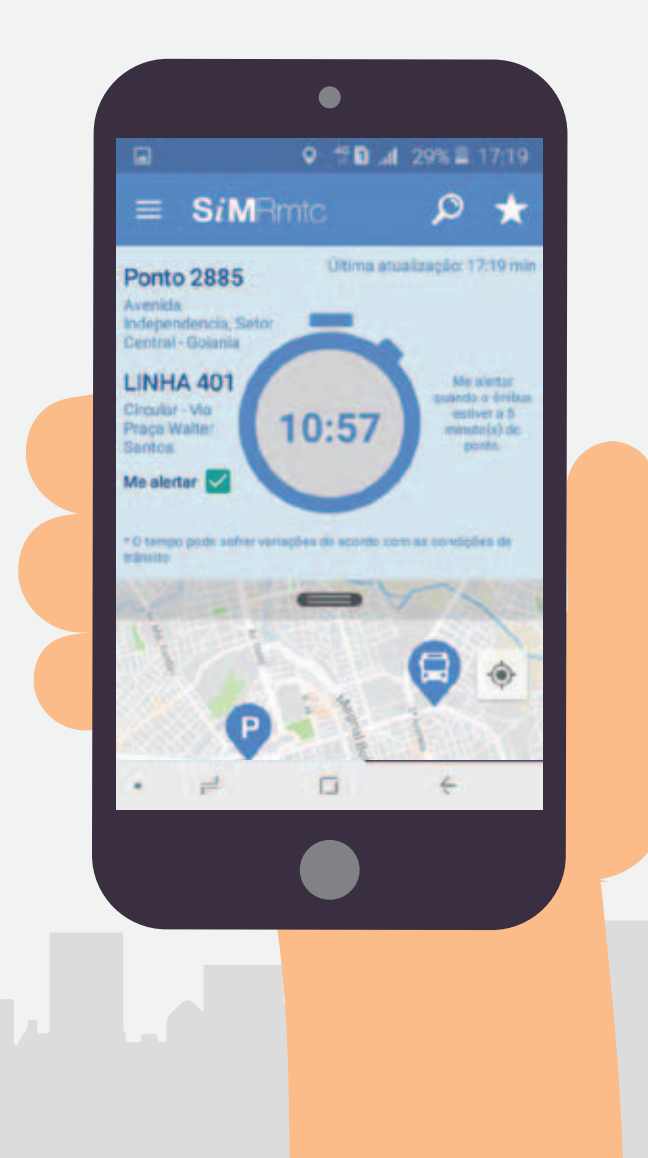

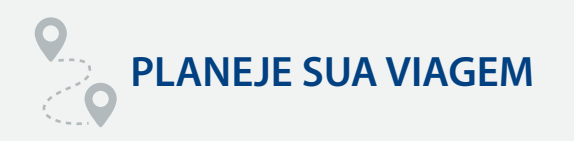

No menu principal, clique em Planeje sua Viagem, depois informe para onde deseja ir, se o GPS do smartphone estiver ligado o aplicativo reconhece a sua localização, caso contrário é necessário informar o local de partida.

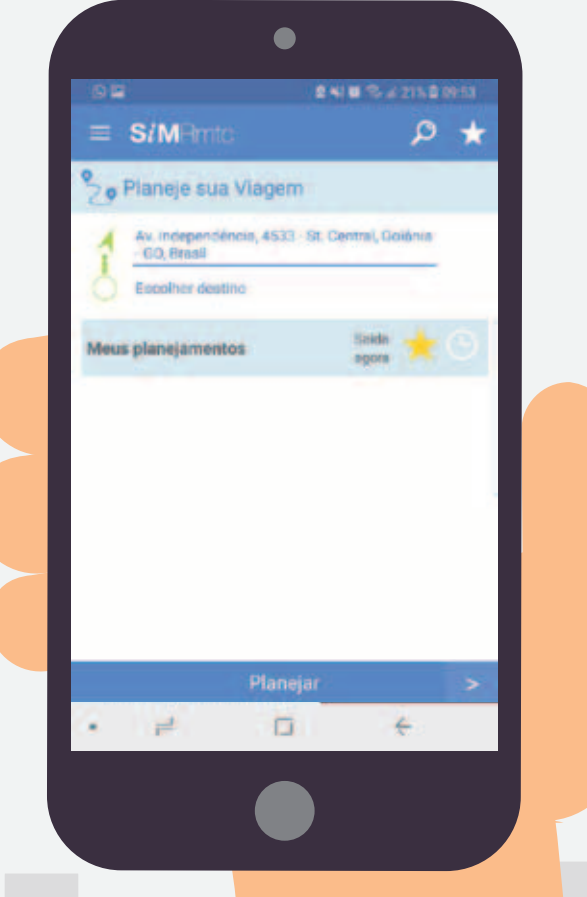

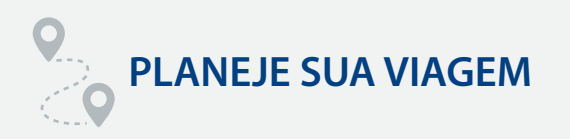

Também é necessário escolher o horário em que deseja realizar a viagem, caso você queira programar o horário, o app vai te mostrar as opções com base nos horários programados das linhas. Caso você opte pela opção saída agora (do lado da estrela) as opções que o aplicativo te mostra são baseadas nos horários em tempo real.

2 41 8 12 at 201, B 09:54 = S/MRmto 0 + Planeie sua Viagem Av. Independencia, 4533 - St. Central, Do **GO Brasil** m Europa 140 Av dos Albes, 526 Sugestões de Irajetos Sal às 10:00 C 35 minutos 5 . 10.6 km 10:00-10:39 1 > - 000 Sugestões de trajetos 2 Sai às 10:09 1 6

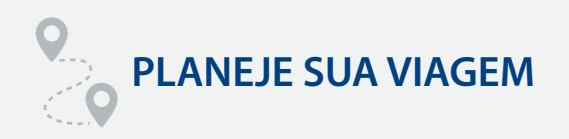

Em seguida você escolhe a sugestão de trajeto que melhor lhe atende e, posteriormente, aparece a opção de viagem guiada.

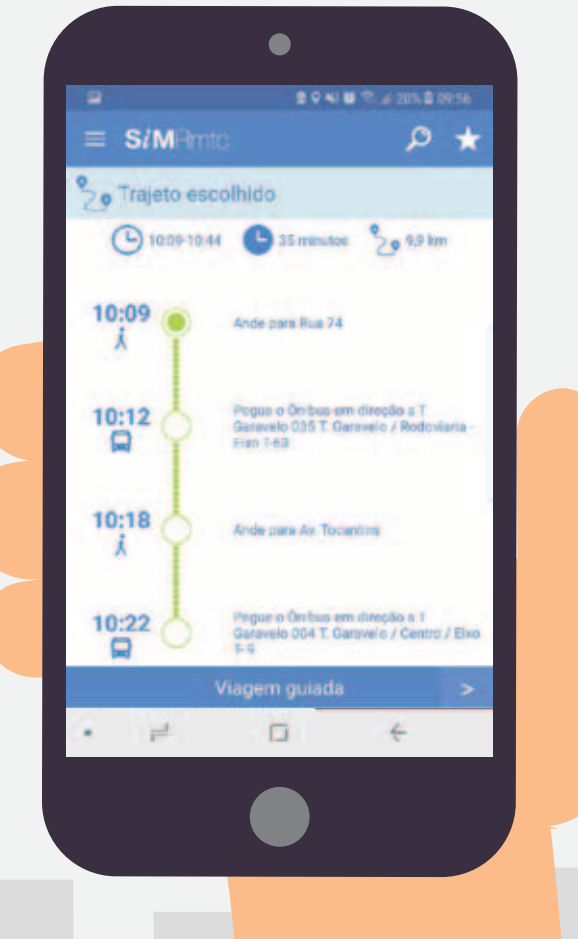

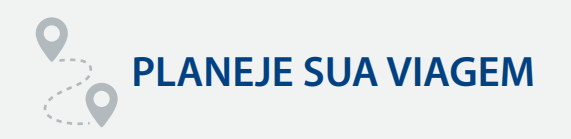

A opção Viagem Guiada monitora o deslocamento em tempo real e dá as instruções para que você chegue ao seu destino.

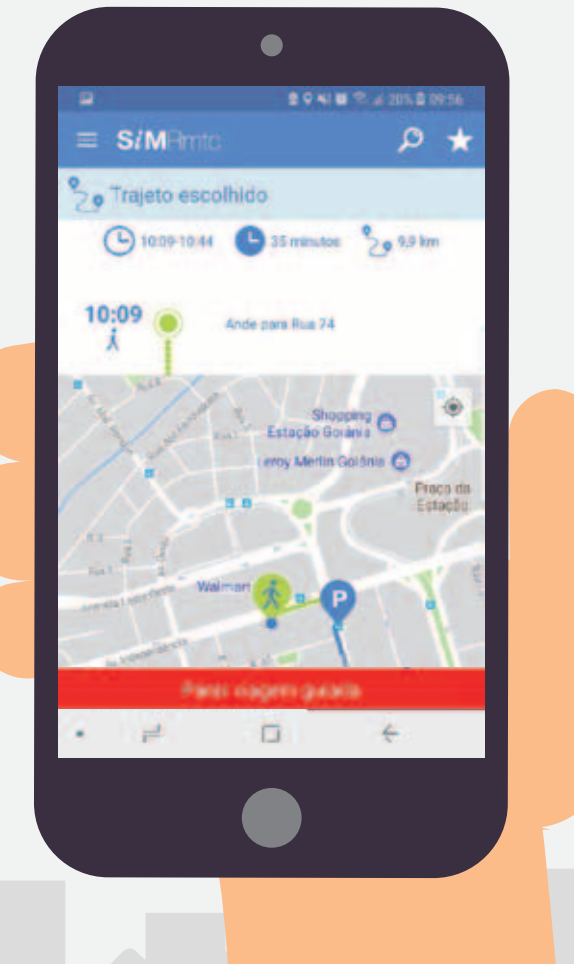

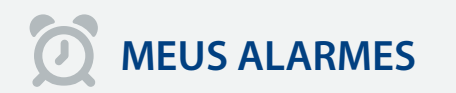

No menu principal, clique em Meus Alarmes, nesta aba você pode verificar os alarmes já programados, alterar os dias da semana e horários ou ainda desativar e excluir os alarmes.

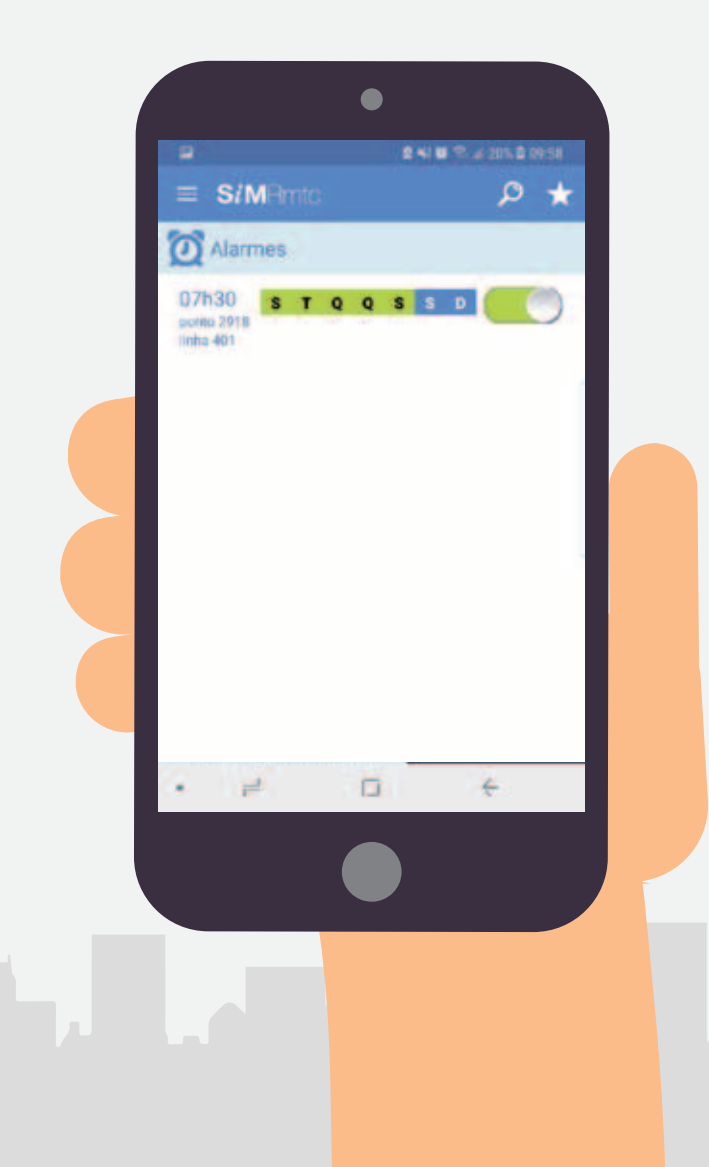

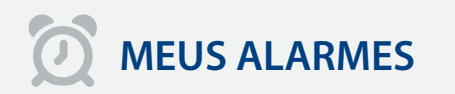

Para definir alarmes para outras linhas basta clicar na lupa no canto superior da tela ou ir ao menu "Veja os Horários" colocar o número do ponto de ônibus de sua preferência e clicar no relógio (desenho) da linha que você deseja, ao fazer isso aparece uma tela de definição dos dias da semana e horários que prefere receber os alertas.

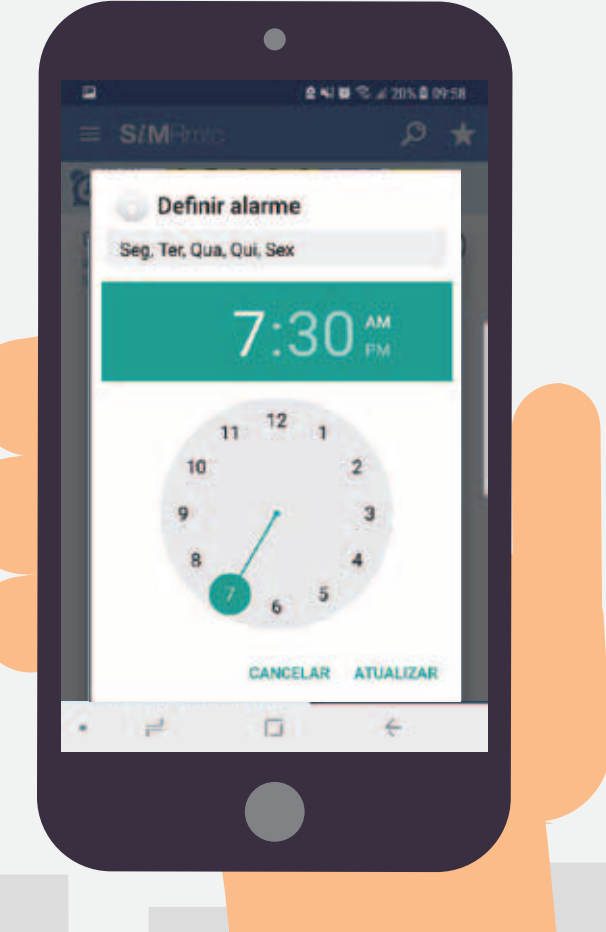

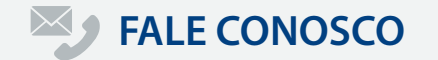

No menu principal, clique em Fale Conosco, escolha o assunto e clique em prosseguir.

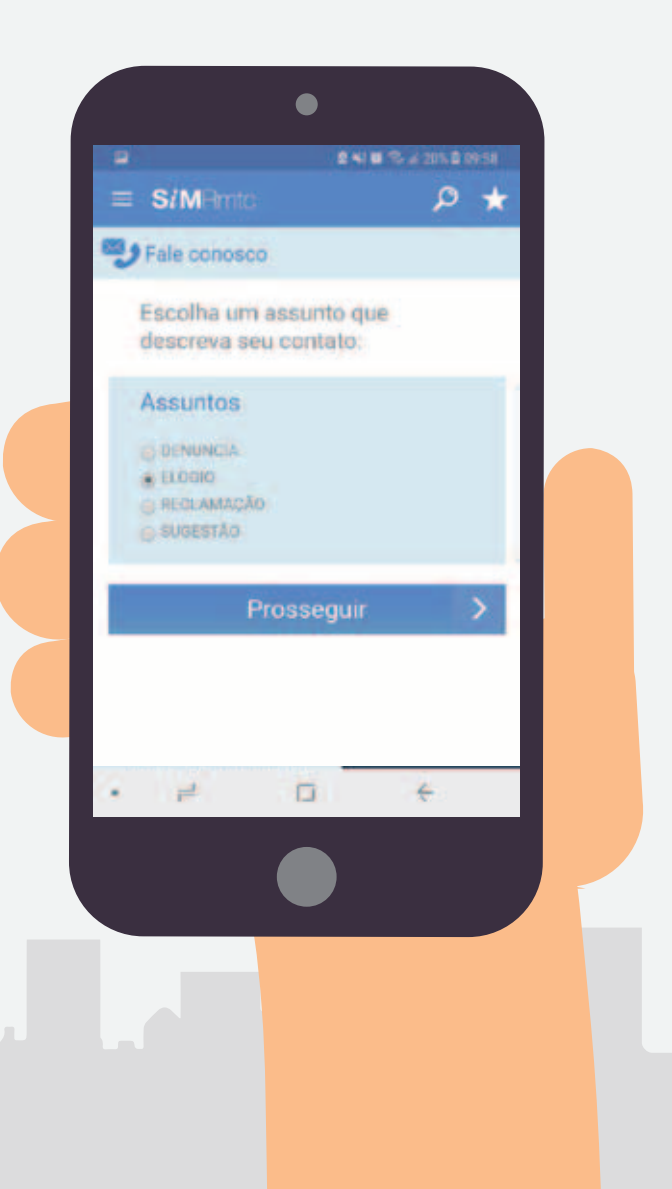

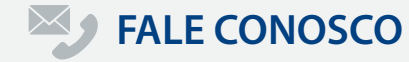

Todos os campos devem ser preenchidos: selecione o tipo de ocorrência; o número da linha; o número do veículo; o dia, horário e local do fato; e faça também uma descrição do ocorrido, lembre-se de ser preciso nas informações e se atente aos detalhes. Quanto mais informações e mais específicas elas forem mais chances você tem de receber uma resposta satisfatória.

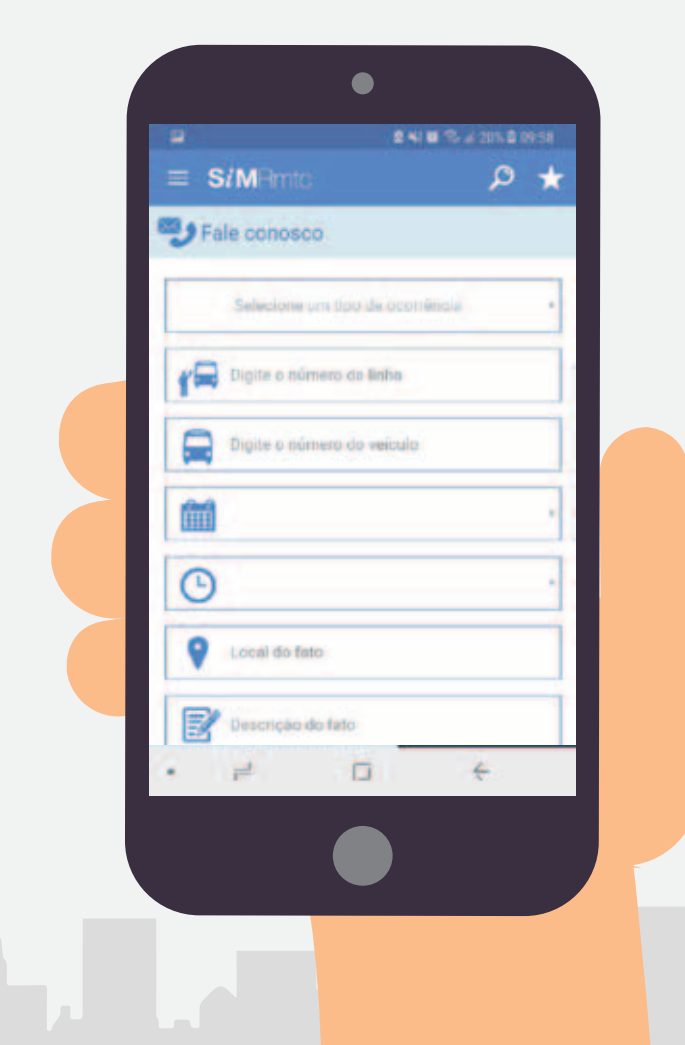

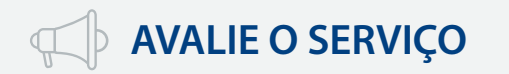

No menu principal, clique em Avalie o Serviço e especifique o número da linha, número do veículo, data e horário da viagem. Em seguida faça a avaliação através dos itens: tempo de espera dos ônibus, limpeza dos ônibus, educação do motorista, condução do ônibus, conforto e tempo de duração da viagem, em seguida é só salvar e enviar.

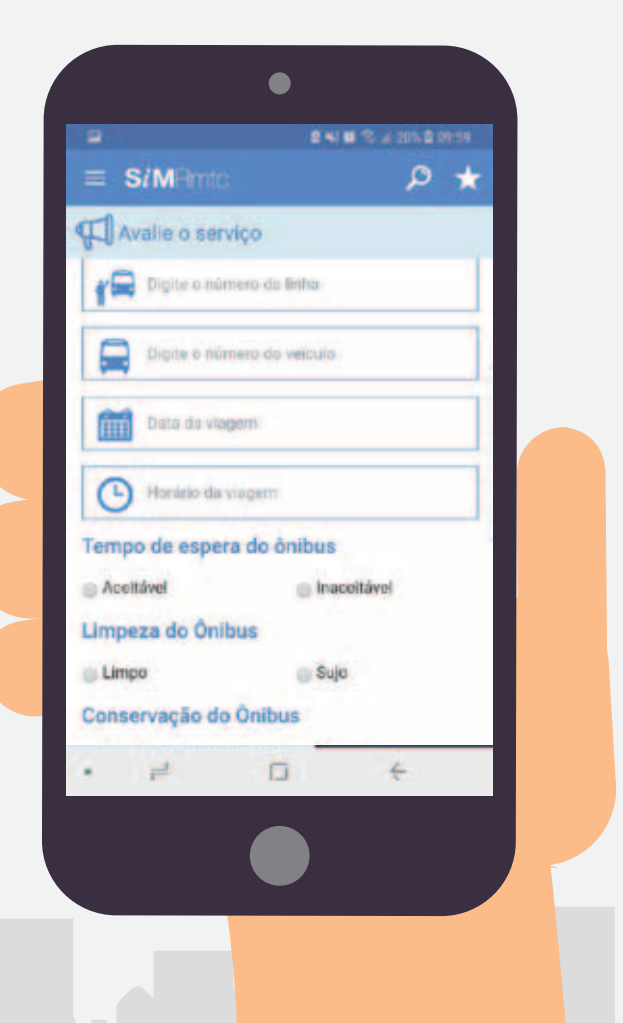

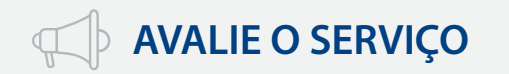

Essa avaliação pode ser feita em todas as viagens que você realizar, lembre-se de que a sua participação pode contribuir muito para a melhoria do nosso serviço.

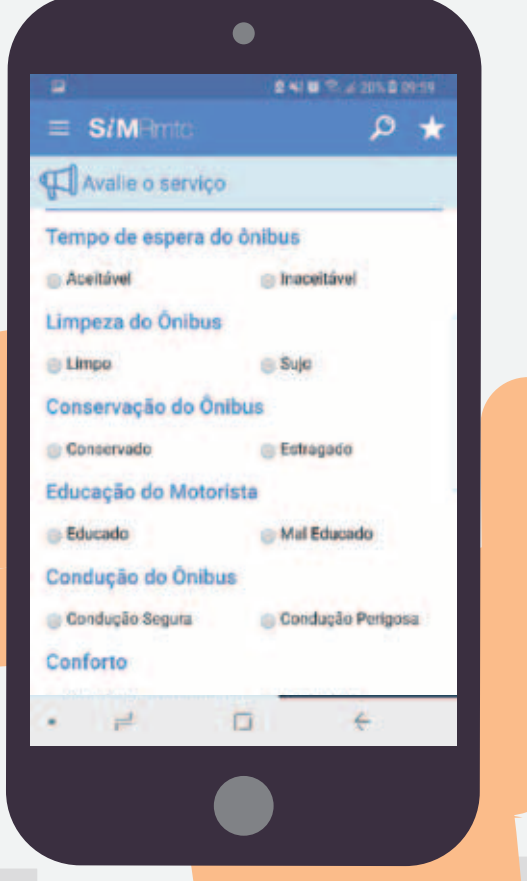

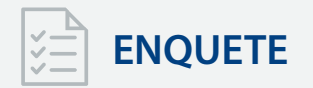

No menu enquete, serão disponibilizadas eventualmente algumas pesquisas afim de compreender melhor a opinião dos clientes.

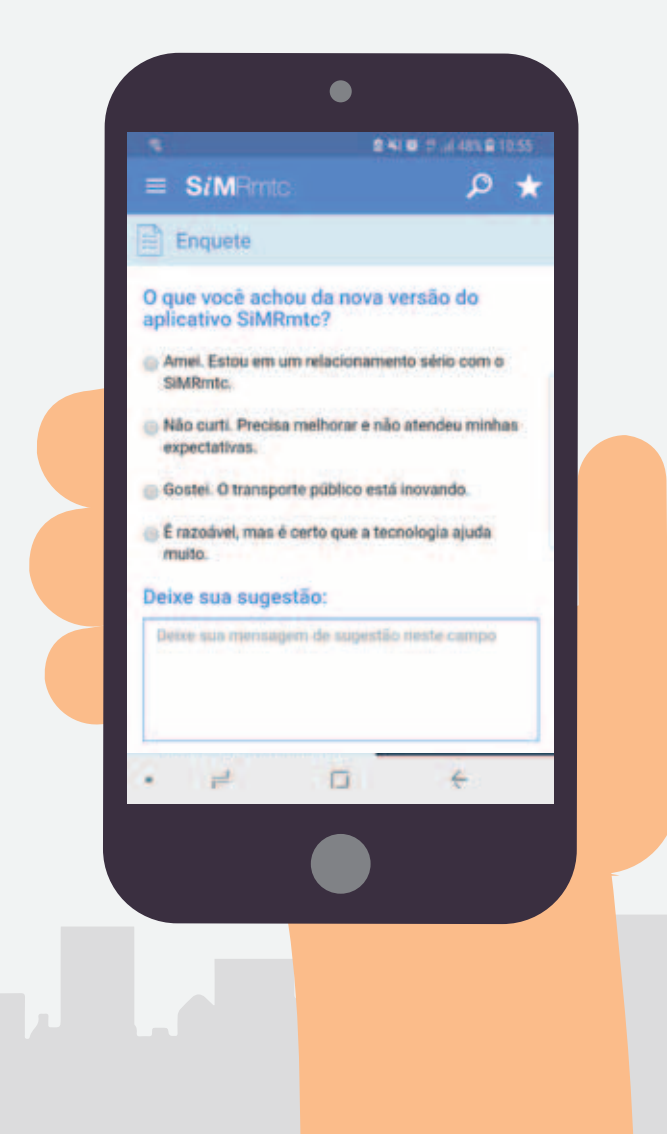

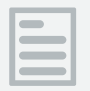

## ACOMPANHAMENTO

No menu principal, clique em acompanhamento para acompanhar as ocorrências que registrou através do Call Center ou do próprio aplicativo no menu Fale Conosco.

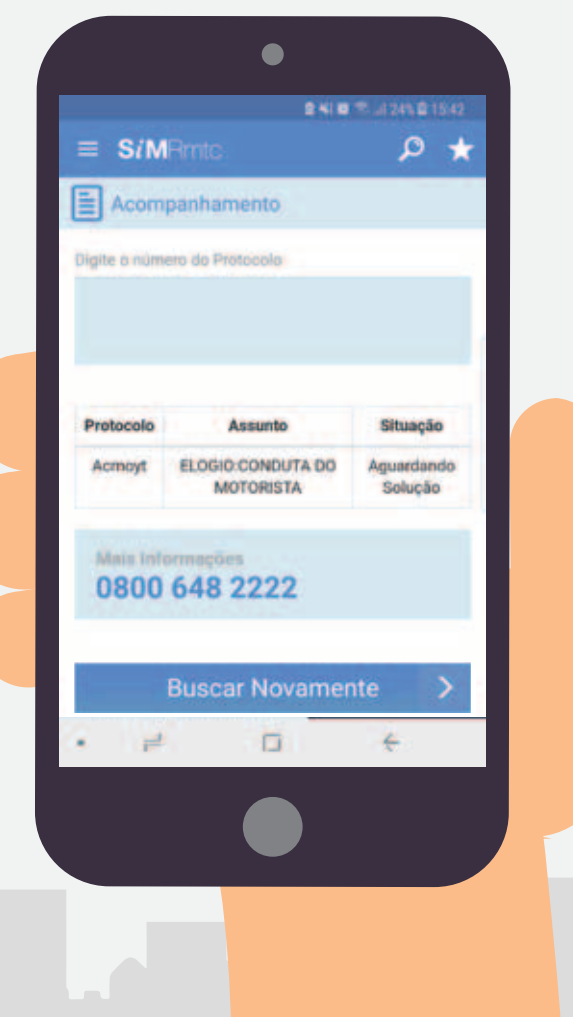

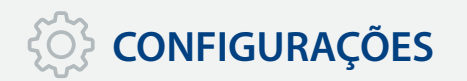

No menu principal, clique em configurações para baixar todas as linhas e pontos de ônibus da Região Metropolitana de Goiânia. Fazer o procedimento não é obrigatório, mas posteriormente pode deixar a navegação mais ágil.

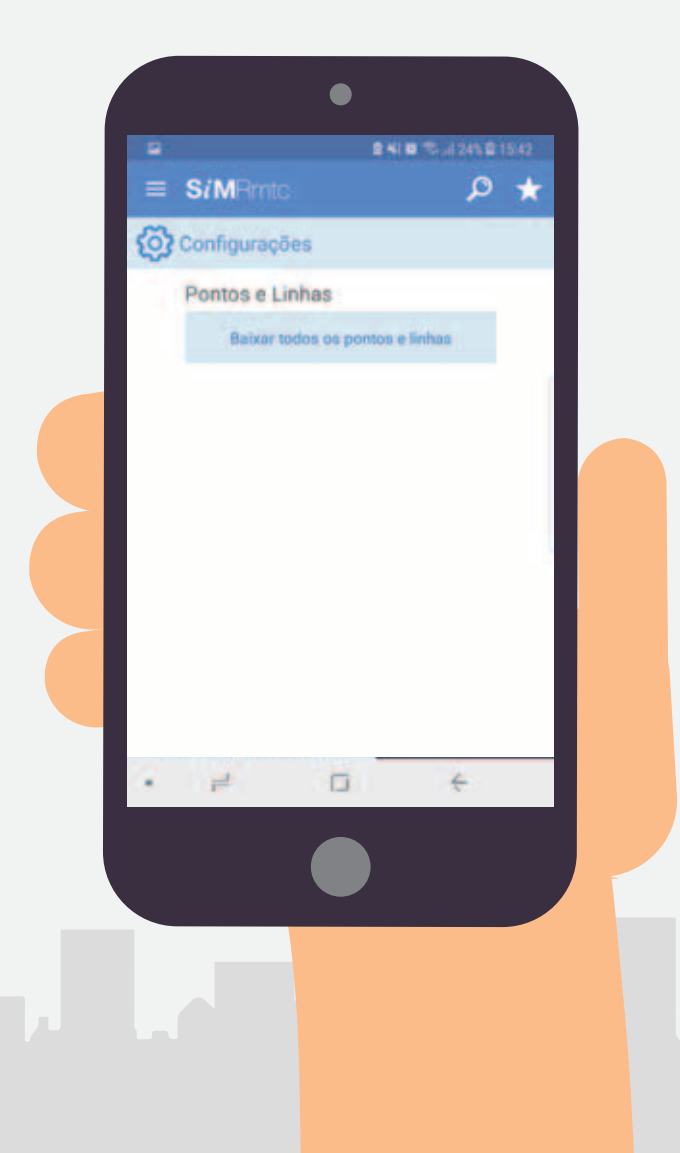

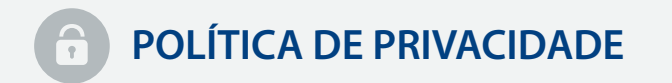

Aqui você encontra um link para a Política de Privacidade da RMTC.

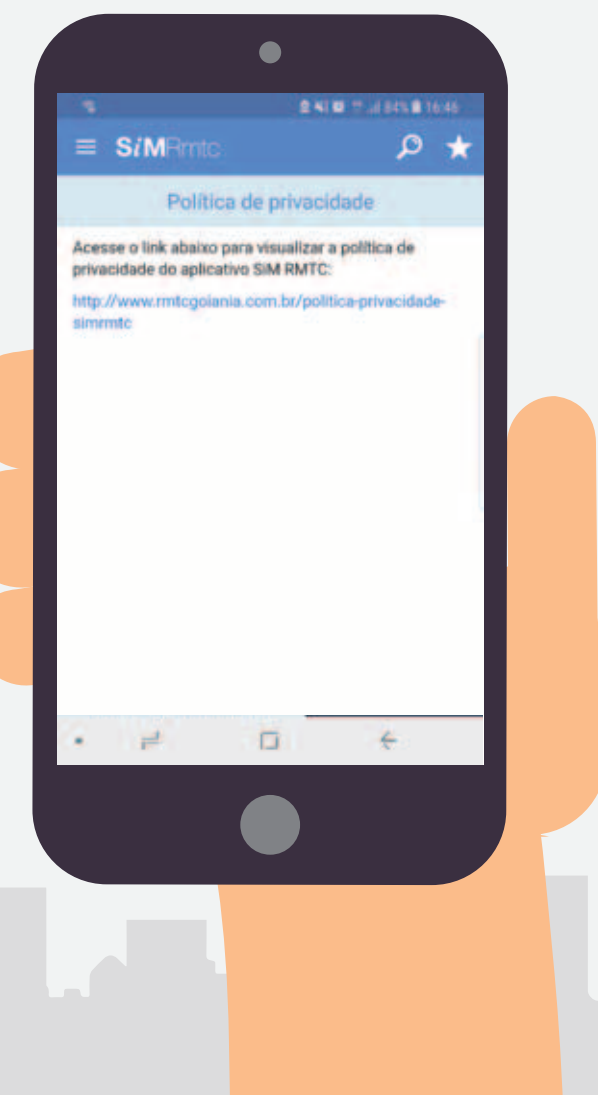

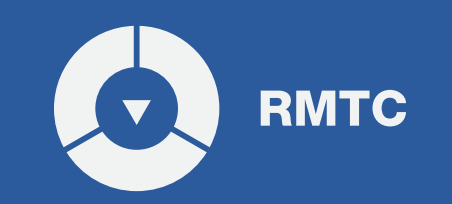